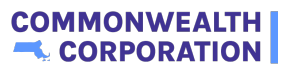

# How To Turn a Youth Application to a Youth Profile

| O Carach                                         |                              |              |                                  |                     |
|--------------------------------------------------|------------------------------|--------------|----------------------------------|---------------------|
| Q Search                                         |                              |              |                                  | <b>≜ (3</b>         |
| me Youth Participations Report                   | YW Performance Review Report | WorkSite Ass | ignment Report                   |                     |
|                                                  |                              |              |                                  |                     |
|                                                  |                              |              |                                  | « Back              |
|                                                  |                              |              |                                  |                     |
| YW Youth Application<br>YW YouthApplication-1977 |                              |              |                                  | Edit Printable View |
|                                                  |                              |              |                                  |                     |
| YW Youth Application Name                        |                              |              |                                  |                     |
| YW_YouthApplication-1977                         |                              |              |                                  |                     |
| Program Year<br>PY 24 - 25                       |                              | /            |                                  |                     |
| Cycle                                            |                              |              |                                  |                     |
|                                                  |                              | /            |                                  |                     |
| <ul> <li>Participant Information</li> </ul>      |                              |              |                                  |                     |
| Preferred Name                                   |                              |              | Status                           |                     |
| Naomi                                            |                              | /            | New Application                  | 1                   |
| Legal First Name                                 |                              |              | Do not recommend list            |                     |
| Naomi                                            |                              | /            |                                  | /                   |
| Last Name<br>Bekele                              |                              | 1            | Doesn't meet one of the criteria | 1                   |
|                                                  |                              |              | Did not meet a risk factor       |                     |
| Pronouns                                         |                              |              |                                  |                     |
| Pronouns<br>She / Her / Hers                     |                              | /            |                                  | /                   |
| Pronouns<br>She / Her / Hers<br>Date of Birth    |                              | 1            | Youth isn't ready to participate | /                   |

## 2 Click "Edit Status"

| outhWorks HUB Q Search                          |                              |                |                                  | A (2)               |
|-------------------------------------------------|------------------------------|----------------|----------------------------------|---------------------|
| me Youth Participations Report                  | YW Performance Review Report | WorkSite Assig | nment Report                     |                     |
|                                                 |                              |                |                                  | « Back              |
|                                                 |                              |                |                                  |                     |
| W Youth Application<br>YW_YouthApplication-1977 |                              |                |                                  | Edit Printable View |
| YW Youth Application Name                       |                              |                |                                  |                     |
| YW_YouthApplication-1977                        |                              |                |                                  |                     |
| PY 24 - 25                                      |                              | 1              |                                  |                     |
| Cycle                                           |                              | /              |                                  |                     |
| ✓ Participant Information                       |                              |                |                                  |                     |
| Preferred Name<br>Naomi                         |                              | ,              | Status<br>New Application        |                     |
| Legal First Name<br>Naomi                       |                              | 1              | Do not recommend list            |                     |
| Last Name<br>Bekele                             |                              | /              | Doesn't meet one of the criteria | 1                   |
| Pronouns<br>She / Her / Hers                    |                              | 1              | Did not meet a risk factor       |                     |
| Date of Birth<br>1/1/2025                       |                              | /              | Youth isn't ready to participate | /                   |
| Current Age<br>O                                |                              |                | Application Reviewing User       | /                   |
| Age at the start of programming                 |                              |                |                                  |                     |
|                                                 |                              | /              |                                  |                     |

#### 3 Click "Accepted in to Program" to turn an Application to a Profile ..... C Search... TW Youth Application YW\_YouthApplication-1977 Edit Printable View \* = Required Information YW Youth Application Name YW\_YouthApplication-1977 Program Year • PY 24 - 25 Cycle • --None--✓ Participant Information \* Preferred Name \* Status Naomi New Application \* --None---\*Legal First Name 🕚 ✓ New Application Naomi In-Review \*Last Name Accepted in to Program Bekele Do not Recommend Did not meet a risk factor Pronouns ▼ --None--\* She / Her / Hers Cancel Save

| Click Save                                                                                                    |                              |               |                                                                                                    |                         |
|----------------------------------------------------------------------------------------------------|------------------------------|---------------|----------------------------------------------------------------------------------------------------|-------------------------|
| utwerks HUB Q Search                                                                                                    |                              |               |                                                                                                    | <b>.</b> C              |
| me Youth Participations Report                                                                                                    | YW Performance Review Report | WorkSite Assi | ignment Report                                                                                                    | « Back                  |
| W Youth Application<br>YW_YouthApplication-1977                                                                                                    |                              |               |                                                                                                    | Edit Printable View     |
| YW Youth Application Name                                                                                                    |                              |               |                                                                                                    | *= Required Information |
| Program Year                                                                                                    |                              |               |                                                                                                    |                         |
|                                                                                                    |                              |               |                                                                                                    |                         |
| PY 24 - 25                                                                                                    |                              | •             |                                                                                                    |                         |
| PY 24 - 25<br>Cycle                                                                                                    |                              | •             |                                                                                                    |                         |
| PY 24 - 25<br>Cycle<br>None                                                                                                    |                              | •             |                                                                                                    |                         |
| PY 24 - 25<br>Cycle<br>None<br>> Participant Information                                                                                                 |                              | *<br>*        |                                                                                                    |                         |
| PY 24 - 25<br>Cycle<br>None<br>> Participant Information                                                                                                 |                              | *             | * Status                                                                                                    | 5                       |
| PV 24 - 25<br>Cycle<br>None<br>> Participant Information<br>*Preferred Name<br>Naomi                                                                     |                              | •             | * Status<br>Accepted in to Program                                                                                                    | *<br>5                  |
| PV 24 - 25<br>Cycle<br>None<br>> Participant Information<br>* Preferred Name  Naomi                                                                      |                              | •             | • Status<br>Accepted in to Program<br>View all dependencies                                                                                                    | ×                       |
| PY 24 - 25<br>Cycle<br>None<br>> Participant Information<br>• Preferred Name<br>Naomi<br>• Legal First Name                                              |                              | × )           | Status     Accepted in to Program     View all dependencies     Do not recommend list                                                                                                    | *                       |
| PY 24 - 25<br>Cycle<br>None<br>Y Participant Information<br>*Preferred Name<br>Naomi<br>*Legal First Name<br>Naomi                                       |                              | •             | Status     Accepted in to Program     View all dependencies     Do not recommend list    None                                                                                                    | *<br>*                  |
| PY 24 - 25<br>Cycle<br>None<br>> Participant Information<br>•Preferred Name<br>Naomi<br>•Legal First Name<br>Naomi                                       |                              | •             | Status     Accepted in to Program     View all dependencies     Do not recommend list    None View all dependencies                                                                                                    | *                       |
| PY 24 - 25<br>Cycle<br>None<br>Participant Information<br>Preferred Name<br>Naomi<br>*Legal First Name<br>Naomi<br>*Legal A Name<br>Bakele               |                              | •             | Status     Accepted in to Program     View all dependencies     Do not recommend list    None     View all dependencies     Doesn't meet one of the criteria                                                                        | ۲<br>۲<br>۲             |
| PY 24 - 25<br>Cycle<br>None<br>Participant Information<br>Preferred Name<br>Naomi<br>Last Name<br>Bekele                                                 |                              | •             | Status     Accepted in to Program     View all dependencies     Do not recommend list    None     View all dependencies     Doesn't meet one of the criteria     O    None     View all dependencies                                | *<br>*<br>*             |
| PY 24 - 25<br>Cycle<br>None<br>Participant Information<br>* Preferred Name  Naomi<br>* Legal First Name  Naomi<br>* Legal First Name  Bekele<br>Pronouns |                              | •<br>•        | Status     Accepted in to Program     View all dependencies     Do not recommend list    None     View all dependencies     Doesn't meet one of the oriteria     O    None     View all dependencies     Did not meet a risk factor | *<br>*<br>*             |

### Go Back to "List of Youth Profiles"

5

6

| @училичизкия Q Search                                                     | A (2)                                                           |
|---------------------------------------------------------------------------|-----------------------------------------------------------------|
| Home Youth Participations Report VW Performance Review Report WorkSite As | ssignment Report                                                |
| CC YouthWorks HUB                                                         | Putting Teens and Young Adults on the Path to Employment        |
| Create Partner<br>Create WorkSite                                         | Create Youth Application<br>Create Youth Profile                |
| New Youth Applications 👻                                                  | Q. Search this list                                             |
| YW Youth Application N ↑ × Ag × Preferred Na × Last Name     Gend         | ler V Status V Cycle V Progra V Workforce Board V County V City |
|                                                                           |                                                                 |
|                                                                           |                                                                 |

Click the "Search this list..." and enter the First and last name of the Application you created.

| YouthWorks HUB                                                     | Q Search                                                                                |                                               |                                                      |                    |               |                              |                                                                                                    |                                        | <b>≜ 8</b>                                                                                                    |
|--------------------------------------------------------------------|-----------------------------------------------------------------------------------------|-----------------------------------------------|------------------------------------------------------|--------------------|---------------|------------------------------|----------------------------------------------------------------------------------------------------|----------------------------------------|----------------------------------------------------------------------------------------------------|
|                                                                    |                                                                                         |                                               |                                                      |                    |               |                              |                                                                                                    |                                        |                                                                                                    |
| CC                                                                 | YouthW                                                                                  | orks H                                        | UB                                                   |                    | Putting Tee   | ens and Youn                 | g Adults on the                                                                                                    | e Path to E                            | mployment                                                                                                    |
|                                                                    | Create Partner                                                                          | Cr                                            | eate WorkSit                                         | ce                 | Create Youth  | h Application                | C                                                                                                    | reate You                              | th Profile                                                                                                    |
|                                                                    |                                                                                         |                                               | $\bigotimes$                                         |                    |               |                              |                                                                                                    |                                        |                                                                                                    |
|                                                                    |                                                                                         |                                               |                                                      |                    |               |                              |                                                                                                    |                                        |                                                                                                    |
| Partner Or                                                         | rgs Partner Contacts                                                                    | Worksite Orgs                                 | Grant Yo                                             | outh Applications  | List of Youth | Profiles L                   | ist of Youth Partic                                                                                                    | ipations                               | More 🗸                                                                                                    |
| Partner Or                                                         | rgs Partner Contacts                                                                    | Worksite Orgs                                 | Grant Ye                                             | outh Applications  | List of Youth | Profiles L                   | ist of Youth Partic                                                                                                    | ipations                               | More V                                                                                                    |
| Partner Or<br>All •                                                | rgs Partner Contacts<br>rted by YW Youth Profile Name • Fild                            | Worksite Orgs                                 | Grant Ye                                             | outh Applications  | List of Youth | h Profiles L                 | ist of Youth Partic                                                                                                    | ipations                               | More V<br>Printable View<br>\$ * ] ] * C <sup>4</sup>                                                                                                    |
| Partner Or<br>All<br>i0+ items • Sor                               | rgs Partner Contacts<br>rted by YW Youth Profile Name + Filt<br>YW Youth Profile Name † | Worksite Orgs<br>ered by All yw youth profile | Grant Yo<br>s • Updated a few see<br>Youth Last Na V | couth Applications | List of Youth | a Profiles L<br>am ∨ Partner | ist of Youth Partic<br>Q. Search this list<br>Last Modified Date ano<br>aren't searchable, Use<br>on these fields instead  | ipations<br>Partner<br>filters or sort | More V<br>Printable View<br>Printable View       Printable View       Printable View |
| Partner Or<br>All<br>i0+ items • Sor                               | rgs Partner Contacts<br>rted by YW Youth Profile Name + Filb<br>YW Youth Profile Name † | Worksite Orgs<br>ered by All yw youth profile | Grant Yo<br>s • Updated a few see<br>Youth Last Na V | conds ago          | List of Youth | a Profiles L                 | ist of Youth Partic<br>Q. Search this list<br>Last Modified Dato and<br>aren't searchable. Use<br>on these fields instead  | ipations<br>Partner<br>filters or sort | More V<br>Printable View<br>* III + C / /<br>County V City                                                                                                    |
| Partner Or<br>All V<br>io+ items - Sor                             | rgs Partner Contacts<br>rted by YW Youth Profile Name + Filt<br>YW Youth Profile Name 1 | Worksite Orgs                                 | Grant Yo<br>s • Updated a few sec<br>Youth Last Na V | conds ago          | List of Youth | a Profiles L                 | ist of Youth Partic<br>Q. Search this list<br>Last Modified Date and<br>aren't searchable. Use<br>on these fields instead  | ipations<br>Partner<br>filters or sort | More V<br>Printable View<br>& T C C<br>County V City                                                                                                    |
| Partner Or<br>All V<br>10+ Items • Sor                             | rgs Partner Contacts<br>rted by YW Youth Profile Name • Fild<br>YW Youth Profile Name † | Worksite Orgs<br>ared by All yw youth profile | Grant Yo<br>s • Updated a few see<br>Youth Last Na V | conds ago          | List of Youth | a Profiles L<br>am ∨ Partner | ist of Youth Partice<br>Q. Search this list<br>Last Modified Date and<br>aren't searchable, Use<br>on these fields instead | ipations<br>Partner<br>Riters or sort  | More V<br>Printable View<br>* II · C V<br>County V City                                                                                                    |
| Partner Or<br>All<br>1<br>2<br>3<br>4<br>5                         | rgs Partner Contacts<br>rted by YW Youth Profile Name • File<br>YW Youth Profile Name † | Worksite Orgs<br>ered by All yw youth profile | Grant Yo<br>s - Updated a few see<br>Youth Last Na > | conds ago          | List of Youth | an ∨ Partner                 | ist of Youth Partic<br>Q Search this list<br>Last Modified Date and<br>aren't searchable. Use<br>on these fields instead   | Ipations<br>Partner<br>Riters or sort  | More ↓<br>Printable View                                                                                                    |
| Partner Or<br>All<br>50+ items • Sor<br>1<br>2<br>3<br>4<br>5<br>6 | rgs Partner Contacts<br>rted by YW Youth Profile Name • Filb<br>YW Youth Profile Name 1 | Worksite Orgs<br>ered by All yw youth profile | Grant Yo<br>s • Updated a few see<br>Youth Last Na V | conds ago          | List of Youth | am v Partner                 | ist of Youth Partic<br>Q. Search this list<br>Last Modified Date and<br>aren't searchable. Use<br>on these fields instead  | Ipations<br>Partner<br>Riters or sort  | More ↓<br>Printable View                                                                                                    |

#### 7 Click on the profile created **.** Q Search... **CC** YouthWorks HUB Putting Teens and Young Adults on the Path to Employment Create Partner Create WorkSite Create Youth Application Create Youth Profile 2201 List of Youth Profiles List of Youth Participations Partner Orgs Partner Contacts Worksite Orgs Grant Youth Applications More v All 🔻 Printable View Q naomi 🕲 🕸 - 🔳 - C' 🖌 2 items • Sorted by YW Youth Profile Name • Filtered by All yw youth profiles • Updated a few seconds ago YW Youth Profile Name ↑ Youth First Na... ∨ Youth Last Na... ∨ Youth Email Cycle Program... ∨ Partner Last Modified Date and Partner aren't searchable. Use filters or sort 1 Naord Sekele 03/2025 Naomi Bekele nbekele@com... Cycl... PY 24 - 25 MassHir on these fields instead. County $\lor$ City Suffolk Boston 2 Naomi Bekele 04/2025 Naomi Bekele nbekele@com... PY 24 - 25 Boston Suffolk Boston

| AthWorks HUB Q Search                                                                                                    |                                       |                            | <b>≜ (2</b> ) |
|----------------------------------------------------------------------------------------------------|---------------------------------------|----------------------------|---------------|
| ne Youth Participations Report                                                                                                    | YW Performance Review Report          | WorkSite Assignment Report |               |
|                                                                                                    |                                       |                            |               |
|                                                                                                    |                                       |                            | « Back        |
|                                                                                                    |                                       |                            |               |
| YW Youth Profile                                                                                                    |                                       |                            | Edit          |
| Naomi Dekele 04/2023                                                                                                    |                                       |                            |               |
|                                                                                                    |                                       |                            |               |
| ETAILS RELATED                                                                                                    |                                       |                            |               |
|                                                                                                    |                                       |                            |               |
| YW Youth Profile Name                                                                                                    | Social Security Numb                  | er                         |               |
| Naomi Bekele 04/2025                                                                                                    |                                       |                            |               |
| Vaomi Bekele 04/2025<br>Youth First Name                                                                                                    | /                                     |                            |               |
| Naomi Bekele 04/2025<br>Youth First Name<br>Naomi                                                                                                    | /                                     | · · ·                      |               |
| Naomi Bekele 04/2025<br>Youth First Name<br>Naomi<br>Youth Middle Name                                                                                                    | /                                     | · · ·                      |               |
| Naomi Bekele 04/2025<br>Youth First Name<br>Naomi<br>Youth Middle Name                                                                                                    | /<br>/                                | · · ·                      |               |
| Naomi Bekele 04/2025<br>Youth First Name<br>Naomi<br>Youth Middle Name<br>Youth Middle Initial                                                                                                    |                                       | ~                          |               |
| Naomi Bekele 04/2025<br>Youth First Name<br>Naomi<br>Youth Middle Name<br>Youth Middle Initial                                                                                                    | /<br>/<br>/                           |                            |               |
| Naomi Bekele 04/2025<br>Youth First Name<br>Naomi<br>Youth Middle Name<br>Youth Middle Initial<br>Youth Last Name<br>Bekele                                                                                                 | · · · · · · · · · · · · · · · · · · · |                            |               |
| Naomi Bekele 04/2025<br>Youth First Name<br>Naomi<br>Youth Middle Name<br>Youth Middle Initial<br>Youth Last Name<br>Bekele<br>Eest First Name                                                                              | /<br>/<br>/                           |                            |               |
| Naomi Bekele 04/2025<br>Youth First Name<br>Naomi<br>Youth Middle Name<br>Youth Middle Initial<br>Youth Last Name<br>Bekele<br>Legal First Name<br>Naomi                                                                    |                                       |                            |               |
| Naomi Bekele 04/2025<br>Youth First Name<br>Naomi<br>Youth Middle Name<br>Youth Middle Initial<br>Youth Last Name<br>Bekele<br>Legal First Name<br>Naomi                                                                    | /<br>/<br>/<br>/                      |                            |               |
| Naomi Bekele 04/2025<br>Youth First Name<br>Naomi<br>Youth Middle Name<br>Youth Middle Initial<br>Youth Last Name<br>Bekele<br>Legal First Name<br>Naomi<br>Gender Pronouns<br>She / Her / Hers                             |                                       |                            |               |
| Naomi Bekele 04/2025<br>Youth First Name<br>Naomi<br>Youth Mildlle Name<br>Youth Mildlle Initial<br>Youth Last Name<br>Bekele<br>Legal First Name<br>Naomi<br>Gender Pronouns<br>She / Her / Hers                           | · · · · · · · · · · · · · · · · · · · |                            |               |
| Naomi Bekele 04/2025<br>Youth First Name<br>Naomi<br>Youth Middle Name<br>Youth Middle Initial<br>Youth Last Name<br>Bekele<br>Legal First Name<br>Naomi<br>Gender Pronouns<br>She / Her / Hers<br>Date of Birth<br>11/2025 | · · · · · · · · · · · · · · · · · · · |                            |               |

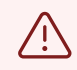

Some information has been auto-populated from the application. You are required to complete all remaining fields

## **9** After completing the remaining fields, click 'Save'.

| me Youth Participations Report \                        | YW Perform  | ance Review Report WorkSite Assignment Report |  |
|---------------------------------------------------------|-------------|-----------------------------------------------|--|
| Other(Transport)                                        |             |                                               |  |
|                                                         |             |                                               |  |
| > Skills and Interests                                  |             |                                               |  |
| N Tior 1.9 2 Chills                                     |             |                                               |  |
| V Her L&Z SKIIS                                         |             |                                               |  |
| > Emerging Workforce Tier 3 & 4                         |             |                                               |  |
| > Interests                                             |             |                                               |  |
| > Youth Personal Information                            |             |                                               |  |
| > Have you participated in any of the fol               | llowing pro | grams?                                        |  |
| > Case Manager Questions for the Youth                  | h.          |                                               |  |
| <ul> <li>Case Manager Questions for the four</li> </ul> |             |                                               |  |
| > Academic Life                                         |             |                                               |  |
| ✓ Home Life                                             |             |                                               |  |
| I am Foster Youth                                       | 5           | Currently homeless/insecurity concern         |  |
| I am a Former Foster Youth who has aged                 |             | I am a runaway                                |  |
| I am a child of a single parent                         |             | Lew Income                                    |  |
| I am a teen parent                                      |             |                                               |  |
| > History Of Court Involvement                          |             |                                               |  |
|                                                         | Cancol      | Caus                                          |  |
|                                                         | Cancel      | Save                                          |  |